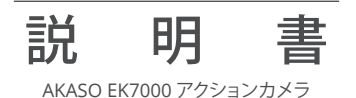

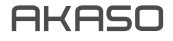

# 目次

| 箱の内容物               | 1  |
|---------------------|----|
| あなたのEK7000          | 2  |
| 初めに                 | 4  |
| モードの概要              | 5  |
|                     | 7  |
| AKASO DV APP と接続する  | 10 |
| <br>内容を再生する         | 11 |
|                     | 11 |
|                     | 11 |
|                     | 12 |
| マイクロSDカードを再フォーマットする | 13 |
|                     | 14 |
| バッテリー使用寿命最大値        | 14 |
| バッテリーの貯蔵とハンドリング     | 14 |
| リモコン                | 15 |
| カメラをマウントする          | 18 |
| お問い合わせ              | 19 |

# 箱の内容物

|                  | REAL UPSELA                     | ドレバーノ   | 2014 1      |
|------------------|---------------------------------|---------|-------------|
|                  |                                 |         |             |
| マウント 2           | マウント3                           | হণ্/১৮4 | रफंग्र<br>र |
| マウント 6           | रगे>२<br>रगे>२                  | マウント 8  |             |
| 保護用バック扉          | ヘルメットマウント                       | FI2974  | バッテリー       |
| USB ケーブル         | バンデージ                           | ,       | レンズクロス      |
| <b>Г.</b><br>утк | 0 <u>00000000</u><br>一<br>取扱説明書 |         |             |

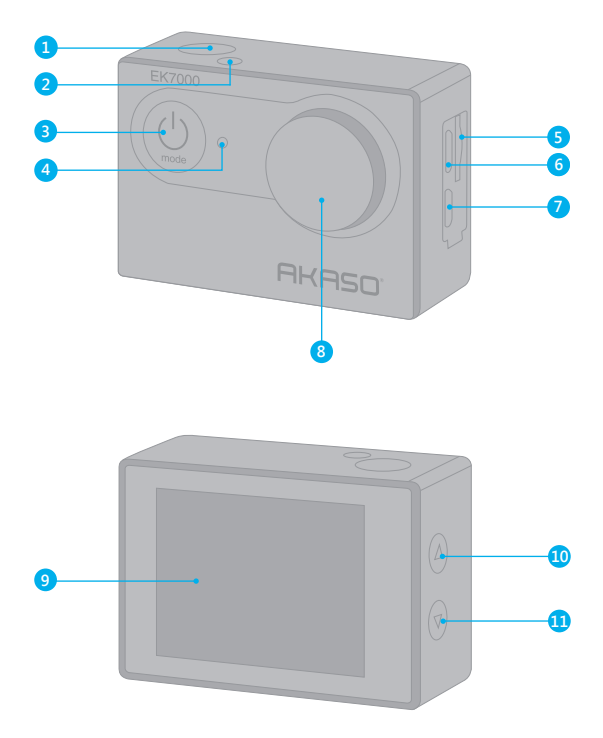

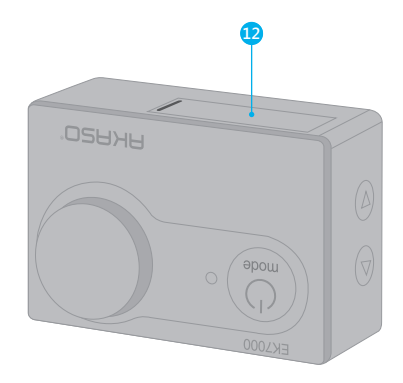

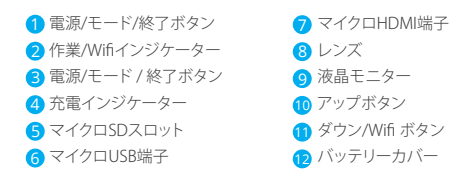

注:防水ケースに入っている場合、カメラは音声を記録しません。

# 初めに

新しいEK7000へようこそ。画像と動画を撮影するためにはマイクロSDカード(別売)が必 要です。

### マイクロSD カード

以下の要件を満たすブランド名のメモリカードを使用してください。

- ・マイクロSD/マイクロ SDHC/マイクロ SDXC
- ・クラス 10 又は UHS-Iカード
- 容量は32GB (FAT32)までです。

ご注意:初めて使用する前にマイクロSDカードをフォーマットしてください。マイクロSD カードが良い状態であることを確保して、正常な状態で再フォーマットしてくださ い。再フォーマットするとすべての内容が消去されるので、まず画像と動画をオフ ロードしたことをご確認ください。

### 電源のオン+オフ

電源をオンにする:

モードボタンを3秒で長押します。カメラのステータスライターが点灯すると、ビープ音が出します。LCDディスプレイ又はステータス スクリーンに情報が表示されると、カメラはオンになります。

#### 電源をオフにする:

モードボタンを3秒で長押します。カメラのステータスライターが消灯すると、ビープ音が出します。

### 切り替えるモード

モードを切り替える:

モードボタンを押して、モードを切り替えます。

#### 終了モード

モードを終了する:

モードボタンを押して、モードを終了します。

### モードの概要

5つのモードがあります:動画、画像、バースト写真、タイムラプス、設置

動画モード

動画モードは、カメラの電源を入れる時のデフォルトモードです。

動画モードで、シャッターボタンを押すと、カメラは動画を撮影して始めます。又、シャッタ ーボタンを押すと、動画の撮影を停止します。

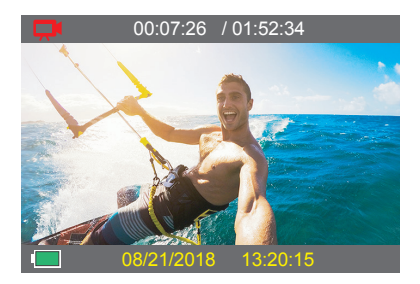

画像モード

カメラの電源を入れた後、モードボタンを押すと、画像モードに切り替えます。画像モード で、シャッターボタンを押すと、カメラは画像を撮影します。

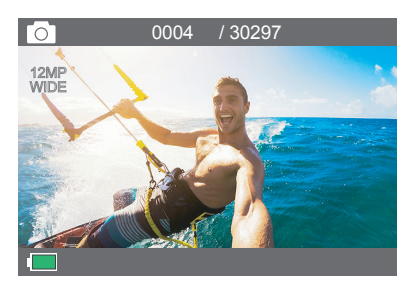

# バーストモード

モードボタンを繰り返し押して、パースト写真モードに切り替えます。パーストモードでシャッターボタンを押すと、カメラは毎秒3枚の写真を撮ります。

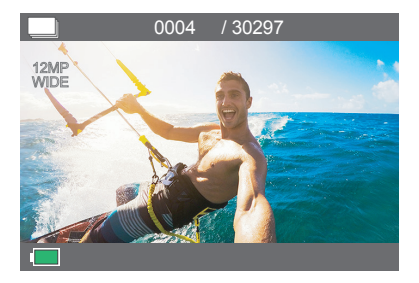

タイムラプスムード

モードボタンを繰り返し押して、バースト写真モードに切り替えます。タイムラプスムード でシャッターボタンを押すとカメラは3秒/5秒/10秒の間隔で一連の写真を撮ります。

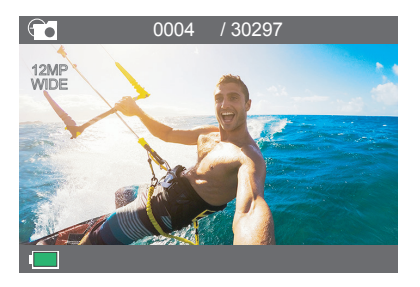

設置

モードボタンを繰り返し押して、設置モードに切り替えます。UPまたはDownボタンを繰り 返して押してオプションを切り替えます、シャッターボタンを押して目的のオプションを選 択します。

| ₹ 設置  | $\times$ |
|-------|----------|
| 解像度   |          |
| ループ録画 |          |
| 録画音声  |          |
| ピクセル  |          |

# EK7000をカスタマイズする

設置

1. 動画解像度: 4K25FPS, 2.7K30FPS, 1080P60FPS, 1080P30FPS, 720P120FPS, 720P60FPS デフォルト設定は 1080P 60FPS です。

2. ループ録画:オフ/1分/3分/5分

デフォルト設定はオフです。

ループ記録を使用すると、動画を連続して記録できますが、必要な部分だけを保存でき ます。例えば、5分間隔を選択する場合、シャッターボタンを押して録画を停止すると、過去 の5分間の部分だけが保存されます。5分間を記録する場合に、シャッターボタンを押さな くて、記録の停止と保存をしないと、カメラは過去の5分間の映像を新しい5分間隔として 記録します。マイクロSDカードがいっぱいになる場合、ループレコーディングをオンにす ると、新しいファイルは現在のファイルをカバーします。 3. 録画音声: オフ/オープン

デフォルト設定はオンです。

オーディオ記録をオフにすると、動画を記録する時にカメラは録音しません。

4. ピクセル: 12M/8M/5M/4M デフォルト設定は12Mです。

5. セルフタイマー: 35/55/10S

デフォルト設定は3Sです。

タイムラプス動画は、フレームから特定の間隔で撮影された動画を作成します。このモードを使用して、全てのアクティビティの写真を撮影し、後で最適なものを選択します。

6. オート撮影: オフ/オープン

デフォルト設定はオフです。

このモードをオンにすれば、セルフタイマームードの設置で自動的に特定の間隔で撮影 された動画を作成します。

7. ラマショット: 3P/S

バースト撮影は1秒間に3枚までの写真を撮影できるので、速い動きの活動を撮影する ことに最適です。

8. 露出: -3, -2, -1, 0, 1, 2, 3

デフォルト設定は0です。

カメラのデフォルトは全体の画像によって、適切な露出レベルを決定します。又、露出機 能を使用すれば、カメラに優先させる領域を選択できます。この設定は、撮影中で重要な エリアが露出過剰または不足になる場合に対して、とても便利です。

この設定を変更すると、LCDディスプレイに画像の効果がすぐに表示されます。モードを 変更すると、カメラは正しい露出レベルを調整するために、全体シーンの使用モードに 戻ります。 9. ホワイトパランス: オート、晴れ、曇り、白熱電球、蛍光灯

デフォルト設定は自動です。

ホワイトバランス機能を使用すると、動画と画像の色温度を調整して、涼しいや暖かい場所の照明条件を最適化できます。この設定を変更すると、LCDディスプレイに画像の効果がすぐに表示されます。

10. オーテーション: オン/オープン

デフォルト設定はオフす。

この設定は、映像の方向が逆転しないように、動画または画像の方向を設定します。

11. 光周波数: オート, 50Hz, 60Hz

デフォルト設定はオートす。

12. 自動スクリーンセーパー: オフ, 1分, 3分, 5分

デフォルト設定は5分間です。

バッテリーの使用寿命を節約するために、一時期で使用しないとLCDディスプレイがオフ にされます。カメラにいずれかのボタンを押すと、再びLCDディスプレイをオンにします。

13. 自動電源オフ: オフ, 1分, 3分, 5分

デフォルト設定は3分間です。

バッテリーの使用寿命を節約するために、一時期で使用しないとEK7000の電源が切られます。

14. 時間ウォーターマーク: オフ/オーブン

デフォルト設定はオフです。

日付スタンプをオンにすると、カメラは撮影した動画と画像に日付スタンプを追加します。

15. ボリューム: 高, 中, 低, オフ

デフォルト設定は高です。

このオプションでボリュームを調整することができます。

16.キー音:オフ/オーブン デフォルト設定はオンです。 EK7000のアラームのボリュームを設定します。

17. 言語: English, 日本語, Korean, German, French, Italian, Spanish デフォルト設定はい英語です。

18. 期日: MM DD YYYY, HH MM SS

19. フォーマット

マイクロSD カードが良い状態であることを確保して、正常な状態で再フォーマットしてく ださい。再フォーマットするとすべての内容が消去されるので、まず画像と動画をオフロ ードしたことをご確認ください。

カードを再フォーマットために、モードボタンを押してシステム設定に入ってから、ダウン ボタンを数回で押して、フォーマットに入ります。>カードをフォーマット確認しますか?> 確認

20. 工場出荷状態に戻し: 工場出荷状態に戻しを確認します? 確認 / キャンセル このオプションは全ての値をデフォルトの値にリセットすることができます。

21. フォームウエアパーション

EK7000のバージョンと型号を確認できます。.

## AKASO DV APP と接続する

AKASO DVアプリは、スマートフォンやタブレットによって、カメラを遠隔制御できます。その機能は、全体のカメラ制御、ライブプレビュー、内容の再生と共有、及びカメラソフトウェアの更新を含みます。

- 1. Apple App StoreまたはGoogle PlayからAKASO DVアプリをモバイルデバイスにダウン ロードします。
- 2. カメラの電源を入れ、下へボタンを押してWiffをオンにします。
- 3. モバイルデバイスのWiffをオンにし、Wifi SSID「iCam-AKASO」を探して接続します。
- 4. パスワードを入力:「1234567890」を入力します。
- 5. アプリAKASO DVを開きます。

注意点:Wiffをオフにする場合は、[下へ]ボタンを押します。

## 内容を再生する

カメラのLCDディスプレイ、コンピューター、テレビ、またはスマートフォン/タブレットに内 容を再生できます。

マイクロSDカードをコンピューターや互換性テレビなどのデバイスに直接に差し込んで、 内容を再生することもできます。この場合に、再生解像度はデバイスの解像度と解像度を 再生する能力に依存します。

## EK7000に動画と画像を見る

- 1. カメラをオンにして、ビデオモードまたは写真モードにします。
- ビデオモードまたは写真モードで上ボタンを押して再生モードに入ります。その再生 モードで上ボタンを押すと、カメラは再生モードを終了して、元のビデオモードまたは 写真モードに戻ります。
- ビデオモードまたは写真モードで下ボタンを押し、次にシャッターボタンを押すと、ビ デオまたは写真が全画面表示になります。
- 上ボタンまたは下ボタンを押して写真を再生します。上ボタンまたは下ボタンを押し、 そしてシャッターボタンを押して動画を再牛します。
- 5. ビデオまたは写真ファイルを終了するには、モードボタンを押します。
- 注:マイクロSDカードに大量のコンテンツが含まれている場合は、読み込むのは数分か かることがあります。

### EK7000に動画と写真を削除

- 1. カメラをオンにして、ビデオモードまたは写真モードにします。
- ビデオモードまたは写真モードで上ボタンを押して再生モードに入ります。その再生 モードで上ボタンを押すと、カメラは再生モードを終了して、元のビデオモードまたは 写真モードに戻ります。
- 再生モードでシャッターボタンを押して、ビデオまたは写真を全画面表示になります。
- 4. 上または下ボタンを押して、削除するつもりファイルを探します。
- シャッターボタンを3秒間押し続けると画面に「このファイルを削除しますか?確認、 キャンセル」と表示します。
- 6. 下ボタンを押して、そしてシャッターボタンを押すと、選択したファイルが削除されます。

# 内容をオフロードする

コンピューターに内容をオフロードする

動画と画像をコンピューターで再生するために、まずこれらのファイルをコンピュータに 転送する必要があります。転送するのは、新しい内容を記録ためにマイクロSDカードの スペースを解放します。

カードリーダー(別売)とコンピューターのファイルエクスプローラーを利用して、ファイ ルをコンピューターにオフロードするのは、カードリーダーをコンピューターに接続して から、マイクロSDカードを差し込みます。ファイルをコンピュータに転送し、又はカードに 選択されたファイルを削除することができます。画像やオーディオファイルをオフロード するために、カードリーダーを使用する必要があります。

# スマートフォンやタブレットに内容をダウンロードする

1. AKASO DV'アプリを開きます。

2. 画面の左下にある「フォルダ」をタップします。

3. トップ画面の右隅にある「編集」をタップします。

4. 保存したいファイルをタップします。

5. 画面の右下に「保存」をタップします。画面に「ダウンロードの確認」と表示されます。
6. 「ダウンロードの確認」をタップします。

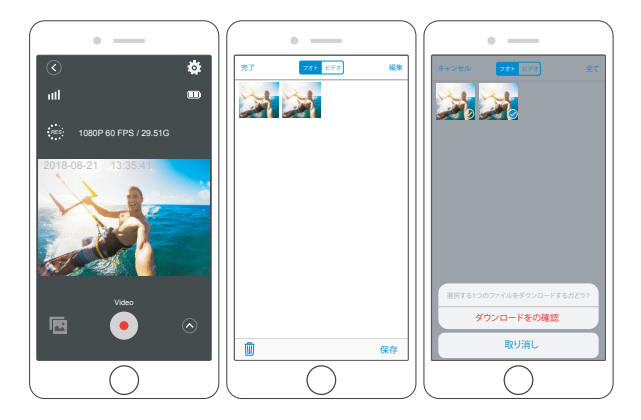

# マイクロSDカードを再フォーマットする

マイクロSD カードが良い状態であることを確保して、正常な状態で、再フォーマットして ください。再フォーマットするとすべての内容が消去されるので、まず画像と動画をオフ ロードしたことをご確認ください。

- 1. モードボタンを3秒間押し続けると、カメラの電源が入ります。
- 2. モードボタンを4回押し、そしてシャッターボタンを押してカメラの設定モードに入りま す。
- 3. UPボタンまたはDOWNボタンを押して、「フォーマット」を選択します。
- シャッターボタンを押すと、「フォーマットを確認します、確認、キャンセル」と表示されます。
- 5. 下ボタンを押し、確認を選択してシャッターボタンを押すと画面に「フォーマット終了」 と表示されます。microSDカードが正常にフォーマットします。

# カメラのお手入れ

カメラの最高の実現を得るために、次のガイドラインに従ってください。

- 最高の音声を得るために、マイクの穴からの汚れを削除するようにカメラを振ったり、 マイクを吹いたりしてください。
- レンズをきれいにするには、柔らかくて、糸くずがない布で拭いてください。レンズの周囲に異物を入れないでください。
- 3. 指でレンズにタッチしないでください。
- カメラ内部の部品が破損する可能性があるので、ショックを加えたり、落としたりしない でください。
- 5. 損傷を引き起こさないため、強い日光と高温の環境を避けてください。

### バッテリー使用寿命最大値

撮影中で、バッテリーが0%に達すると、カメラはファイルを保存して電源をオフにします。 最大限にバッテリーを使用するために、できれば以下のガイドラインに従ってください。

- ・無線接続をオフにします。
- 低いフレームレートと解像度の動画を撮影します。
- スクリーンセーバー設定を使用します。

# バッテリーの貯蔵とハンドリング

カメラは電池などの敏感な部品を含めています。非常に寒いや暑い場所を避けてください。 低温または高温の環境に、バッテリーの使用寿命が一時的に短くて、又はカメラが一時的に正常に作動できない可能性があります。

- カメラの表面または内部に結露が生じる可能性がありますので、カメラを使用中に、温度や湿度が急激に変化する環境を避けてください。
- 電子レンジやヘアドライヤーなどの外部熱源でカメラやバッテリーを乾燥しないでください。浸水によるのカメラまたはバッテリーの損傷は、保証の対象となりませんので、 で注意ください。

 カメラを不正に改造することは製品の安全性、規制への準拠、パフォーマンスに大幅に 影響して、保証も無効になりますから、そうしないでください。

警告:カメラやバッテリーを落としたり、分解したり、開いたり、押しつぶしたり、曲げたり、 変形させたり、穴を開けたり、細断したり、電子レンジで焼却したり、焼却したり、塗装した りしないでください。カメラのバッテリー開口部に異物を入れないでください。カメラま たはパッテリーが損傷している場合(例えば、亀裂、穴があいたり、水で損傷したりした場 合)は使用しないでください。分解またはパッテリーに穴を開けると、爆発や火災の原因 となることがあります。

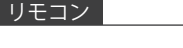

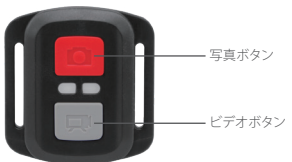

飛散水からの保護のみ、防水ではあえいません

# ビデオ

ビデオを録画するには、カメラがビデオモードになっていることを確認してください。

#### 録画を開始する:

グレーのビデオボタンを押し、カメラからビープ音が1回鳴り、カメラのライトが点滅し、 録画を開始します。

### 録画を停止する:

もう一度グレービデオボタンを押し、カメラからビープ音が1回鳴り、カメラのライトが点 滅しなくなって、録画を停止します。

# 写真

撮影するには、カメラが写真モードになっていることを確認します。

### 写真を撮る:

赤い撮影ボタンを押します。カメラからシャッター音が鳴ります。

### VISTA 5 のリモコン用のCR2032バッテリー

1.1.8 mmプラスドライバを使用して、リモコンの背面カバーにある4本のネジを外し、リ モコンを開けます。

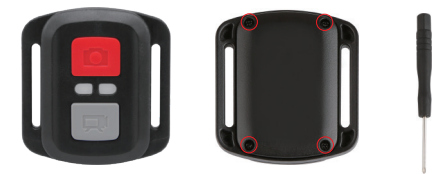

2. PCBボード上の他の4本のネジを外します。

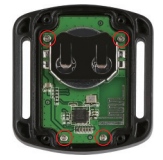

3. 図のように、PCBボードを持ち上げてバッテリーを引き出します。 ご注意:撮影ボタンとビデオボタンの機能が逆にならないように、PCBボードを回転さ せないでください。

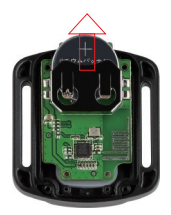

4.「+」極を上に向けた状態で新しいバッテリーを取り付けます。

5.4本のネジをPCBボードに取り付けます。

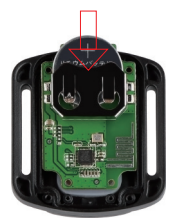

6.4本のネジをカバーに取り付けます。

カメラをマウントする カメラをヘルメット、ギア、装備に取り付けます。

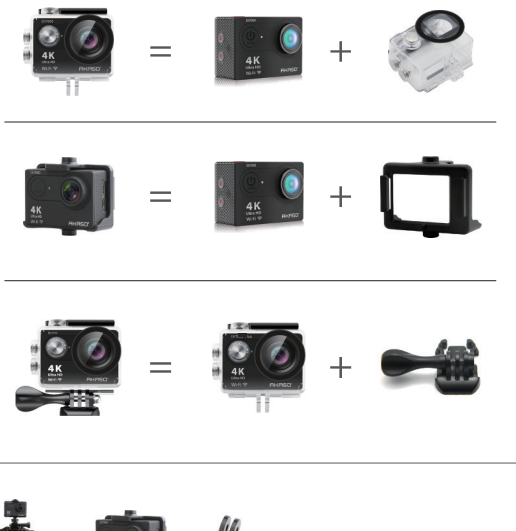

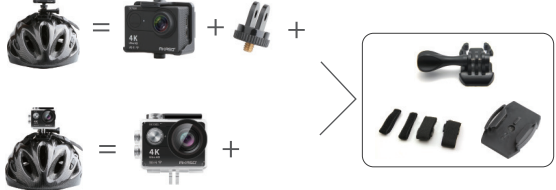

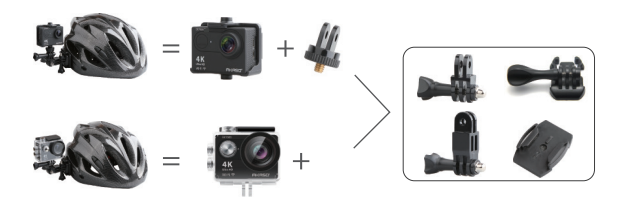

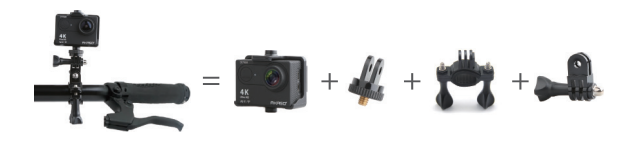

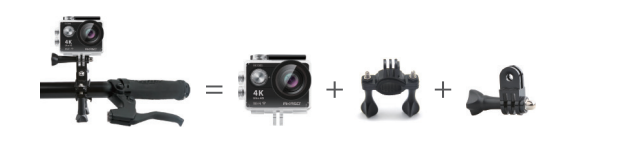

#### お問い合わせ

AKASO製品について何かご不明な点がございましたら、遠慮なくお問い合わせください。 至急 (24H以内) に対応しております。

Eメール: cs@akasotech.com

公式サイト: www.akasotech.com